## Como parametrizar para que ao cadastrar/editar um cliente permita ou não escolher cidade IBGE no Pedido de Venda

Produto: Pedido de Venda

## 1.0 - Acesse o Portal Administrativo, clique na aba Configurações;

| PEDIDO DE VENDA |                                                                                                    | Unaire: Spensor-Hama Shina (969)<br>Lisie: Contical, Isichia (50)<br>Engresa: Hichi/ICS |                        | Maxima |
|-----------------|----------------------------------------------------------------------------------------------------|-----------------------------------------------------------------------------------------|------------------------|--------|
|                 | Principal Cadesiru Consulta                                                                                                    | Hanatmajan Configuraçãos Parlimetros do Satema                                          | ficroundes Encoundes 🔍 |        |
| Co              | Configurações<br>Inforações do Sistema                                                                                                    |                                                                                         |                        |        |
|                 | Comparison Construction Construction Constru | Charles Avent                                                                           |                        |        |

1.1 - Na tela de configurações clique em Formulários, em seguida em Cliente. Na aba Cidade IBGE marque os campos que permitam ou não escolher a cidade IBGE;

|                                     | Useária: Sa                                              | pendoor - Haxime Solomeo                   | (Self)                      |                          |                         |                 |
|-------------------------------------|----------------------------------------------------------|--------------------------------------------|-----------------------------|--------------------------|-------------------------|-----------------|
|                                     | Lope: 00                                                 | HERCIAL - HARMA TECH                       |                             |                          |                         |                 |
|                                     | Emprese: Pi                                              | ыматеон                                    |                             |                          |                         |                 |
| Principal Cadastro Consulta         | s Manutenção Configura                                   | jões - Parâmetros do Sist                  | tena                        |                          | Percentes freque        | unten 🥹         |
| Configurações                       |                                                          |                                            |                             |                          |                         |                 |
| Configurações do Sistema            |                                                          |                                            |                             |                          |                         |                 |
| 3- Configurações Genils             | Formulário de Cadastr<br>Configura as permissões do ferm | ro de Cliente<br>aláno de cadastro de cher | 1016                        |                          |                         |                 |
| - Opções de pesquita de cliente     | Descrição                                                | Sometre Leibara                            | Someric Leiters<br>Trigging | Obrigatione<br>Tecespile | Obrigatiero<br>Tritgian | Contar<br>Compt |
| - Opções de pesquita de produtos    | Calca Postal                                             | 0                                          |                             |                          |                         |                 |
| - Critérios de Bloqueio             | Odade 2502                                               | 0                                          |                             |                          | 0                       | 0               |
| Visualização do resumo de vendes    | Cod. Pais Entrepa                                        | 0                                          | D                           | D                        | 0                       |                 |
| - Potos de produtos                 | Codigo de Cabranca                                       | 2                                          | 2                           |                          |                         |                 |
| Monitoramento de Serviços           | CPF / CSP3 Extraga                                       |                                            | D                           | D                        | •                       |                 |
| Definir confiegenda de campos       | Critica de Envio                                         |                                            |                             |                          |                         |                 |
| di Commissione                      | citel                                                    |                                            |                             |                          |                         |                 |
| Endereco de Aolicacilo              | C-Nell - NPE (Note Flocal Detronic                       | 0                                          |                             |                          |                         |                 |
| Endereco do Web Service             | End. Cabrance: Bainto                                    |                                            |                             |                          |                         |                 |
| - Configurações do Servidor Pravy   | Fed. Cabrance: CEP                                       |                                            |                             |                          |                         |                 |
| Configurações do Servidor de E-mail | HA 32 34 56 P                                            |                                            |                             |                          | 51.00                   | ma in 6 sames   |
| Formathrics                         |                                                          |                                            |                             |                          |                         |                 |
| Cleve                               |                                                          |                                            |                             |                          |                         |                 |

## Artigos Relacionados

- Como parametrizar e trabalhar com o processo de Pré-Pedido?
- Como parametrizar o sistema para não aceitar pedidos de clientes sem limite de crédito suficiente no Pedido de Venda
- Como parametrizar para que ao cadastrar/editar um cliente permita ou não escolher cidade IBGE no Pedido de Venda
- Como parametrizar para mostrar Críticas do pedido logo após a Sincronização no Pedido de Venda
- Como parametrizar o pedido de vendas para utilizar o geolocalização?

Caso tenha dúvida sobre o formulário de cadastro, siga o passo a passo pelo artigo: 04. Formulário

2.0 - Volte a tela inicial do Portal Administrativo, clique na aba Cadastro, em seguida em Cadastro de Usuários;

|                                                                                                    | Usaário: Sependar - Maxima Salenas (Seir)<br>Leja: COMERCIAL - HÁXIMA TECH<br>Empresa: MÁXIMATECH |                       | Maxi |
|----------------------------------------------------------------------------------------------------|---------------------------------------------------------------------------------------------------|-----------------------|------|
| Principal <u>Cadastra Consultan</u> Hanstenção                                                     | Configurações Panimetros de Sistema                                                               | Permutas fermentes. 9 |      |
| dastros do Sistema<br>ence os Representantes e Administratures que poten acesor<br>late de Tuscian | o sistema Pedida de Venda                                                                         |                       |      |
| destro de Perfo                                                                                    |                                                                                                   |                       |      |
| adantes de Graso de Unairio                                                                        |                                                                                                   |                       |      |
| adasles de Hensaam Cassier<br>Indonesis de Amerika                                                 |                                                                                                   |                       |      |
| ener autorizacións do sistema                                                                      |                                                                                                   |                       |      |
| adastro de Dens Caaitlies                                                                          |                                                                                                   |                       |      |
| izaltinuit Produtas por Tion de Vende                                                              |                                                                                                   |                       |      |
| extrinuir o Valor Hissimo do uno de Conta Corrente por Pedido                                      |                                                                                                   |                       |      |
| edentron Producton para Prol-Produko                                                               |                                                                                                   |                       |      |
| mbuaracies de Parâmetros par Itilal                                                                |                                                                                                   |                       |      |
| Importação de Pedidos                                                                              |                                                                                                   |                       |      |

2.1 - Pesquise o RCA, selecione e clique no botão Editar Usuário;

|           | -                |                           |                            |                                                    | -                                                     |                            |      | -  |                        |
|-----------|------------------|---------------------------|----------------------------|----------------------------------------------------|-------------------------------------------------------|----------------------------|------|----|------------------------|
|           |                  |                           |                            | Unsileite: Super-<br>Loja: COMES<br>Empresa: NAKIH | itor - Haxima Satemac<br>ICIAL - HAXIMA TECH<br>ATECH | (Sair)                     |      |    |                        |
| Princ     | pel              | Cadastro C                | innekes Handerçi           | Configuração                                       | Paniencizco do Sio                                    | tense                      |      | te | rantas frequentes 9    |
| Cada      | stros<br>os Rapr | do Sistema                | radores que podem acessar  | o sistema Pedido de                                | Venda                                                 |                            |      |    |                        |
| Vecil est | i neveper        | de enc Usuários Cadasti   | rødes                      |                                                    |                                                       |                            |      |    | abir/Ocultar Filtros V |
|           | 60K              | New                       |                            | (Romo Logia                                        | Tipo de Usairio                                       |                            |      |    |                        |
|           | 3083             | Evelyn Berbese            | evolyn                     |                                                    | Representante                                         | Representante<br>(Padrão)  | Alve | 30 | 85CA-105P-6521-9489    |
|           | 907              | TESTE MAX                 | TESTE MAX                  |                                                    | Representante                                         | Representante<br>(Padris)  | Atva | 8  |                        |
|           | 905              | TESTE20                   | TESTE20                    |                                                    | Administrador                                         | Administrador<br>(Tadac)   | Atva | 0  |                        |
|           | 905              | TESTED                    | TESTELO                    |                                                    | Representante                                         | Representante<br>(Peditte) | Atva | 0  |                        |
|           | 904              | TESTE 6                   | TESTE 6                    |                                                    | Representante                                         | Representante<br>(Pedr7s)  | Adva |    |                        |
|           | 922              | TESTE PAUGHA<br>SISTEMASI | TESTE MAXIMA<br>SISTEMASI  |                                                    | Representante                                         | Representante<br>(Padr7s)  | Adva |    |                        |
| 0         | 863              | RGAB                      | RCA Brue                   |                                                    | Representante                                         | teste20                    | Atva |    |                        |
|           | 794              | TESTE NAXIMA              | TESTE MAXIMA               |                                                    | Representante                                         | Representante<br>Testa     | Alve |    |                        |
|           | 783              | Viben Teste               | Vison Teste                |                                                    | Representante                                         | Representante<br>(Padris)  | Atva |    | 2222-2222-2222-2222    |
|           | 683              | Alanderson Oliveira       | Alenderson                 |                                                    | Representante                                         | Representante<br>(Padris)  | Atva | 30 | AAAA AAAA AAAA<br>AAAA |
| H         | 12               |                           |                            |                                                    |                                                       |                            |      |    | 13 items in 2 papes    |
| Advoor    | ar Repres        | entente Adexionar Ad      | Invisibador Editar Usuário | Endlar Usuário                                     |                                                       |                            |      |    |                        |

2.2 - Na tela edição de usuários, clique na aba **Permissões, Marque** ou **Desmarque** a opção **Ocultar informações da Cidade IBGE** e clique em **Salvar**;

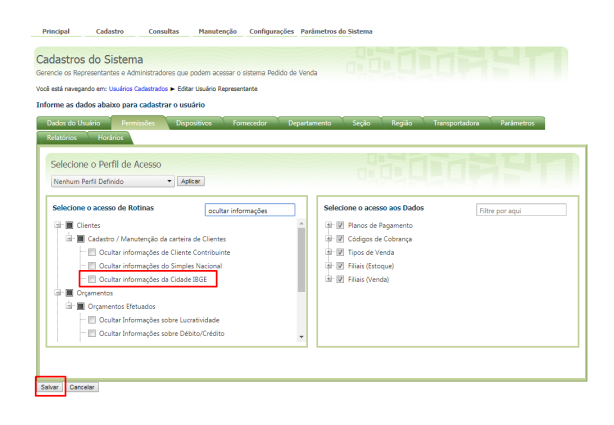

No Pedido de Venda Android, na tela de cadastro do Cliente, nas abas de endereço, o campo Cidade IBGE caso esteja marcado este parâmetro não irá mais aparecer, caso esteja desmarcado ele irá aparecer para ser preenchido.

| Cadastros do Sistema<br>Generos en Revonentarios e Alementadores que potem acesar e sistema Redió de Venda<br>Cadatora de Valencia |
|----------------------------------------------------------------------------------------------------|
| Cadastro de Usuários                                                                                                    |
|                                                                                                    |
| Cadastro de Perfis                                                                                                    |
| Cadastro de Grupo de Usuário                                                                                                    |
| Cadastro de Mensagem Circular                                                                                                    |
| Desibloqueio de Aparelho                                                                                                    |
| Gerar autorizações do sistema                                                                                                    |
| Cadastro de Itens Capitães                                                                                                    |

3.1 - Dentro da tela de Cadastro de Perfis, selecione o perfil desejado e clique no botão Editar Perfil;

|          |           | Usualinic: Supervare-Henris Stateman (Sale)<br>Lagie: COMPECIAL-HAUSHATEOH<br>Engewean: HAUSHATEOH |                        |
|----------|-----------|----------------------------------------------------------------------------------------------------|------------------------|
| Princip  |           | Cadastro Consultas Hamitenção Coeligurações Parlimetros de Sistema                                 | Perpantas frequentes 🗭 |
| adas     | trar P    | erfis                                                                                              |                        |
| a esta e | uvegando  | en: Cadastrar Perfe                                                                                |                        |
|          | 664.      | Descripto                                                                                          | Tipe de Usaárie        |
|          | 2         | Administradur (Todas)                                                                              | Administradur          |
|          | 2         | Faprocentanta (Fadrin)                                                                             | Representante          |
|          | 4         | Faprasentanta Testa                                                                                | Representante          |
|          | 5         | Representanta (Fedrile)                                                                            | Representante          |
|          |           | adm                                                                                                | Administrader          |
|          | 8         | tesk3                                                                                              | Representante          |
|          | ,         | P(8/51, 200                                                                                        | Representante          |
| score    | Perli Adr | ninobador Adicianar Perli Representante Editar Perli Exclair Perli Duplicar                        |                        |

3.3 - Na tela edição de perfis, clique na aba **Permissões, Marque** ou **Desmarque** a opção **Ocultar informações da Cidade IBGE** e clique em **Salvar;** 

| cie os tipos<br>está navegan<br>me o nome | de perfis e as perm<br>do em: Cedestrar Per<br>e e selecione as p  | ilssões de acessos a rotinas e d<br>fis ► tiditar Perfil<br>Iermissões para cadastrar o | ados<br>perfil |                                                                                                    |                 |
|-------------------------------------------|--------------------------------------------------------------------|-----------------------------------------------------------------------------------------|----------------|----------------------------------------------------------------------------------------------------|-----------------|
| rmissões                                  | Fornecedor                                                         | Departamento Seção                                                                      | Região Parám   | etros Relatórios Horários                                                                                                    |                 |
| Selecione<br>Sescrição                    | o Perfil de Ace<br>Representante (                                 | esso<br>Padr?o)                                                                         |                |                                                                                                    |                 |
| Selecione (                               | o acesso de Rotin<br>ntes<br>Gadastro / Manuter<br>Ocultar informa | as ibge                                                                                 |                | Selecione o acesso aos Dados<br>al - Planos de Pagamento<br>al - Codigos de Cobrança<br>sel - Tipos de Venda<br>- Hilais (Escue)<br>al - Filiais (Venda) | Filtre por aqui |

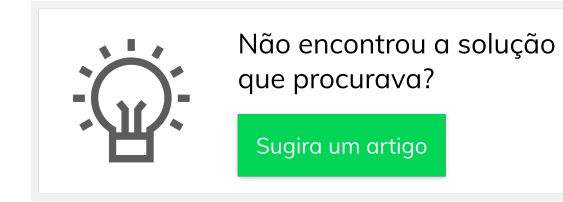